## 第二批国家级一流本科课程虚拟仿真实验教学课程 基于 ROS 的化工危险环境机器人巡检虚拟仿真

## Anydesk 使用说明

本实验教学项目采用 方式实现。具体使用步骤如下:

1. 在访问端下载并安装Anydesk远程登录软件: https://anydesk.com/zhs

2. 运行 Anydesk 软件,在其它工作台中输入服务器地址,连接成功后输入连接 密码即可出现服务器登录账户界面,输入账户登录

- (1) 服务器地址: 271483115
- (2) 服务器连接密码: vision303
- (3) 服务器账户 vision 登录密码: vision

3. 实验结束后,直接关闭 Anydesk 窗口即可。不可关机!

|                                                                                                    | □ 新建连接                      | Ŧ                                 |                                                      |                                                                          | - |   | > |
|----------------------------------------------------------------------------------------------------|-----------------------------|-----------------------------------|------------------------------------------------------|--------------------------------------------------------------------------|---|---|---|
|                                                                                                    | 标地址以设置会话                    |                                   | $\rightarrow$ $\ni$                                  |                                                                          | C | * | Ξ |
| <ul> <li>此工作台 ⑥</li> <li>您的工作台可通过此地址连接。</li> <li>● 689 143 452</li> <li>◆ 通过邮件推荐AnyDesk</li> </ul> |                             |                                   | 其他工作台 ①<br>请输入您想连接的远程桌面的AnyDesk地址。<br>872613677<br>ව | 连接                                                                       | × |   |   |
| <b>AnyDe</b><br>您使用<br>AnyDes                                                                      | <b>sk状态</b><br>的是最新版本<br>k。 | 为自主访问设置<br>这使怨无论身在何处<br>程访问怨的办公桌面 | 密码<br>都可以远<br>i.                                     | <b>AnyDesk6.0</b><br><b>有哪些新功能?</b><br>查看此版本中最有趣的新功<br>能。<br><u>了解更多</u> |   |   |   |
| 3发现 显                                                                                              | <u>示全部</u> 嘂 ≔ ≋            | 0                                 |                                                      |                                                                          |   |   |   |
| 設近会话                                                                                               | 显示全部 嘂 ∷                    |                                   | ☆                                                    |                                                                          |   |   |   |
| <b>~</b>                                                                                           |                             |                                   |                                                      |                                                                          |   |   |   |

图 1 Anydesk 登录界面

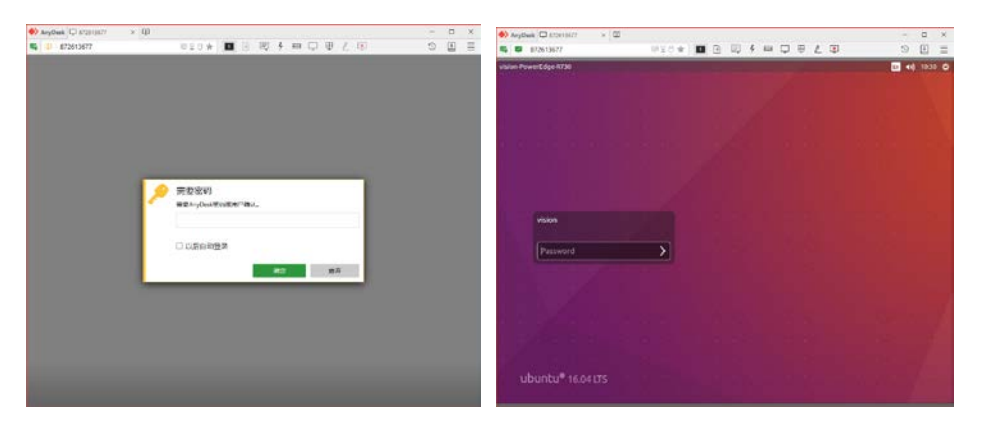

## 图 2 远程服务器登录界面

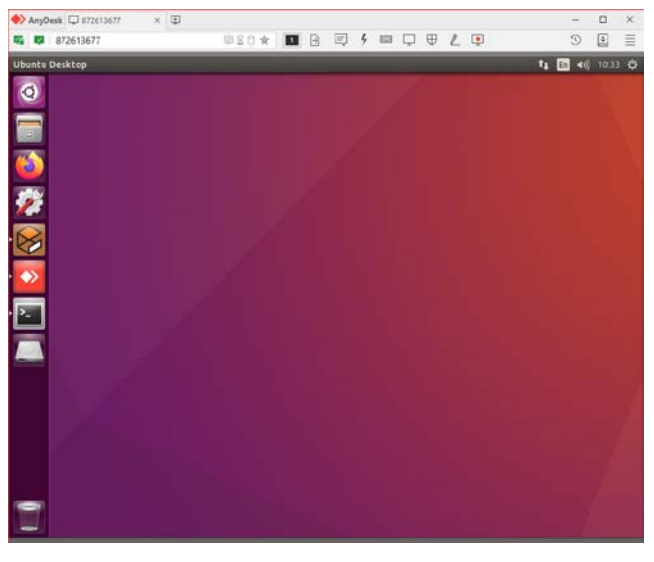

## 图 3 服务器电脑桌面

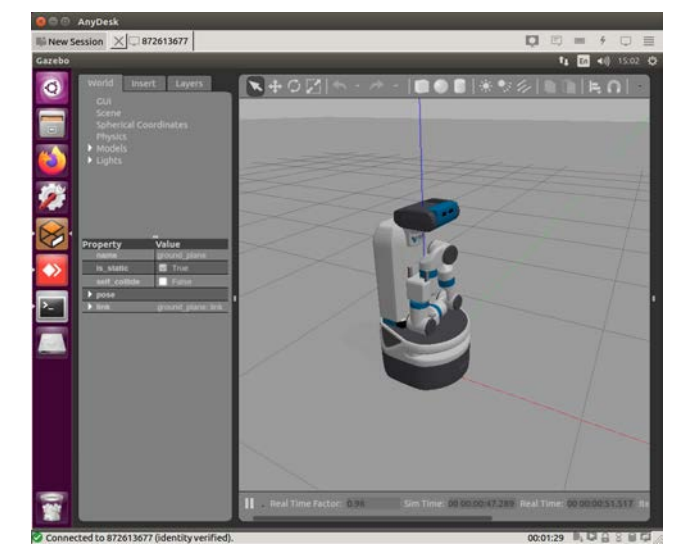

图 4 插入 Fetch 机器人仿真截图